1 - Clique em Ferramentas, depois em Contas de e-mail.

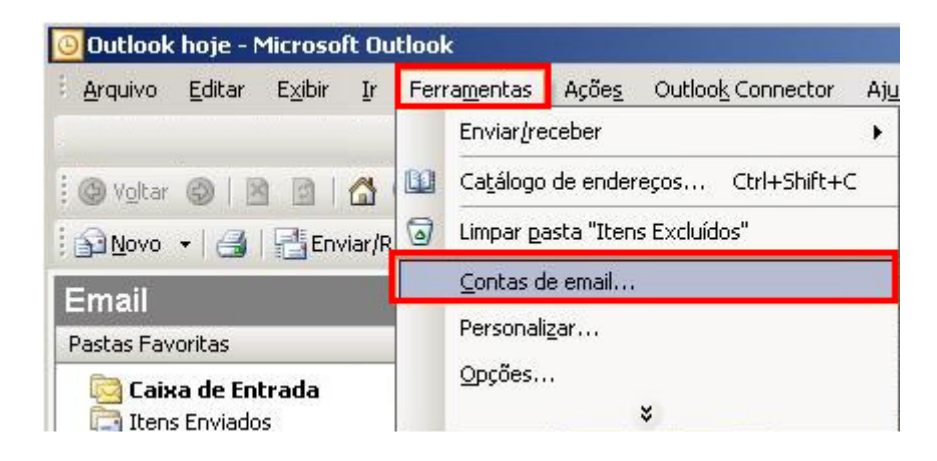

2 – Selecione a opção Adicionar uma nova conta de e-mail, e depois no botão Avançar.

| Contas de Email       |                                                                                                    | × |
|-----------------------|----------------------------------------------------------------------------------------------------|---|
|                       | Através deste assistente, você poderá alterar contas e<br>diretórios de email utilizados pelo Outlook. |   |
| and the second second | Email                                                                                                  |   |
|                       | 💿 Adicionar uma nova conta de email                                                                    |   |
|                       | C Exibir ou alterar contas de email existentes                                                         |   |
|                       | Diretório                                                                                              |   |
|                       | O Adicionar um novo catálogo de enderecos ou diretório                                                 |   |
|                       | C Exibir ou alterar diretórios ou catálogos de endereços<br>existentes                                 |   |
|                       |                                                                                                    |   |
|                       |                                                                                                    | r |

3 - Selecione a opção **POP3** e clique no botão **Avançar**.

| Contas de l            | Email                                                                                                    | ×        |
|------------------------|----------------------------------------------------------------------------------------------------|----------|
| <b>Tipo de</b><br>Voci | : <b>Servidor</b><br>ê pode escolher o tipo de servidor com o qual a nova conta de email irá funcionar.                                                                                                    | ×~       |
|                        | <ul> <li>Microsoft Exchange Server</li> <li>Conecte-se a um servidor do Exchange para ler email, acessar pastas públicas e compartilhar documentor.</li> <li>POP3<br/>Conecte-se a um servidor de email POP3 para baixar emails.</li> <li>IMAP</li> <li>Conecte-se a um servidor de email IMAP para baixar emails e sincronizar pastas da caixa de correio.</li> <li>HTTP</li> <li>Conecte-se a um servidor de email HTTP, como o Hotmail, para baixar emails e sincronizar pastas da caixa de correio.</li> <li>Ipos de Servidor Adicionais</li> <li>Conecte-se a outro grupo de trabalho ou servidor de email de terceiros.</li> </ul> |          |
|                        | < <u>V</u> oltar <u>Avançar</u> >                                                                                                    | Cancelar |

4 - Preencha os campos conforme explicação abaixo e após clique em Mais configurações.

Nome: digite o seu nome. Endereço de e-mail: seu e-mail completo. Servidor de entrada de e-mails (POP3): digite pop.sinos.net Servidor de saída de e-mails (SMTP): digite smtp.sinos.net Nome de usuário: digite seu e-mail completo. Senha: a senha do e-mail.

Exemplo de servidor **POP**: <u>suporte@sinos.net</u> – pop.sinos.net <u>suporte@seudominio.com.br</u> – pop.seudominio.com.br

Exemplo de servidor **SMTP**: <u>suporte@sinos.net</u> – smtp.sinos.net <u>suporte@seudominio.com.br</u> – smtp.seudominio.com.br

| Configurações de Email na Internet (POP3)<br>Todas estas configurações são necessárias para que a conta de email funcione. |                                   |                                                                                                    |                        |  |
|----------------------------------------------------------------------------------------------------|-----------------------------------|----------------------------------------------------------------------------------------------------|------------------------|--|
| Informações do l                                                                                                    | Jsuário                           | Informações do Ser <del>v</del> idor                                                                                     |                        |  |
| <u>N</u> ome:                                                                                                    | Suporte Sinosnet                  | Se <u>r</u> vidor de entrada de emails (POP3):                                                                           | pop.sinos.net          |  |
| <u>E</u> ndereço de Email:                                                                                                 | suporte@sinos.net                 | Servidor de saída de emails (SMTP):                                                                                      | smtp.sinos.net         |  |
| Informações de l                                                                                                    | Logon                             | Testar Configurações                                                                                                    |                        |  |
| Nome de <u>U</u> suário:<br>Senha:                                                                                         | suporte                           | Depois de preencher as informações ne:<br>recomendável testar a conta clicando no<br>abaixo (Requer conexão com a rede ) | sta tela, é<br>o botão |  |
| <u>-</u><br>F                                                                                                    | I<br>✓ Lembrar senha              | Testar configurações da conta                                                                                            |                        |  |
| Eazer logon usa<br>senha de segura                                                                                         | ndo autenticação de<br>ança (SPA) | Mais                                                                                                    | Configurações          |  |
|                                                                                                    |                                   |                                                                                                    |                        |  |
|                                                                                                    |                                   | < Yoltar Avançar                                                                                                    | Cancelar               |  |

5 - Clique na guia Servidor de saída e habilite a opção Meu servidor de saída (SMTP) requer autenticação.

| Geral | Servidor de saída Conexão Avançado                                 |
|-------|--------------------------------------------------------------------|
| 🔽 Me  | eu servidor de saída (SMTP) requer autenticação                    |
| •     | Usar mesmas config. do ser <u>v</u> idor de entrada de emails      |
| 0     | Fazer logon usando                                                 |
|       | Nome de usuário:                                                   |
|       | Senhai                                                             |
|       | 🔽 Lembrar senha                                                    |
|       | 📕 E <u>x</u> igir Autenticação de Senha de Segurança (SPA)         |
| С     | Eazer logon no servidor de entrada de emails antes de enviar email |
| C     | Eazer logon no servidor de entrada de emails antes de enviar email |

Caso configure o e-mail como IMAP, a porta de entrada será 143.

| nfigu                      | rações de email na Internet                                                                                                    |
|----------------------------|----------------------------------------------------------------------------------------------------|
| Geral                      | Servidor de saída Conexão Avançado                                                                                                    |
| Númer<br>Serv<br>Serv<br>L | ros das portas do servidor<br>ridor de entrada (POP3): 110 Usar padrões<br>Este servidor requer uma conexão criptografada (SSL)<br>ridor de saída (SMTP): 587<br>Jsar o seguinte tipo de conexão griptografada: Nenhum 💌 |
| Curt<br>Entreg             | o - / Longo 1 minuto<br>ga<br><br>Qeixar uma cópia das mensagens no servidor<br>Remover do servidor após 14 dias<br>Remover do servidor quando excluído de 'Itens excluídos'                                             |
|                            | OK Cancela                                                                                                    |

7 - Clique no botão **Avançar** para finalizar a criação de sua conta.

| Todas estas configurações são                                                                                                    | necessárias para que a conta                                                     | de email funcione.                                                                                                    |
|----------------------------------------------------------------------------------------------------|----------------------------------------------------------------------------------|----------------------------------------------------------------------------------------------------|
| Informações do Usuário<br>Nome:<br>Endereço de Em <u>a</u> il:<br>Informações do Servidor<br>Tipo de Conta:<br>Servidor de entrada de emails:<br>Servidor de saída de emails (SMIP):<br>Informações de Logon | Suporte Sinosnet<br>suporte@sinos.net<br>POP3<br>pop.sinos.net<br>smtp.sinos.net | Testar Configurações da Conta<br>Depois de preencher as informações nesta tela, é<br>recomendável testar a conta clicando no botão abaixo.<br>(Requer conexão com a rede.)<br>Testar configurações da conta <sub>2</sub><br>Teste as Configurações da Conta clicando no<br>botão Avançar |
| Sen <u>h</u> a:                                                                                                    | suporte<br> ***********<br>ar senha<br>o de Senha de Segurança                   | M <u>a</u> is Configurações                                                                                                    |

8 – Para terminar a configuração, clique em **Concluir**.

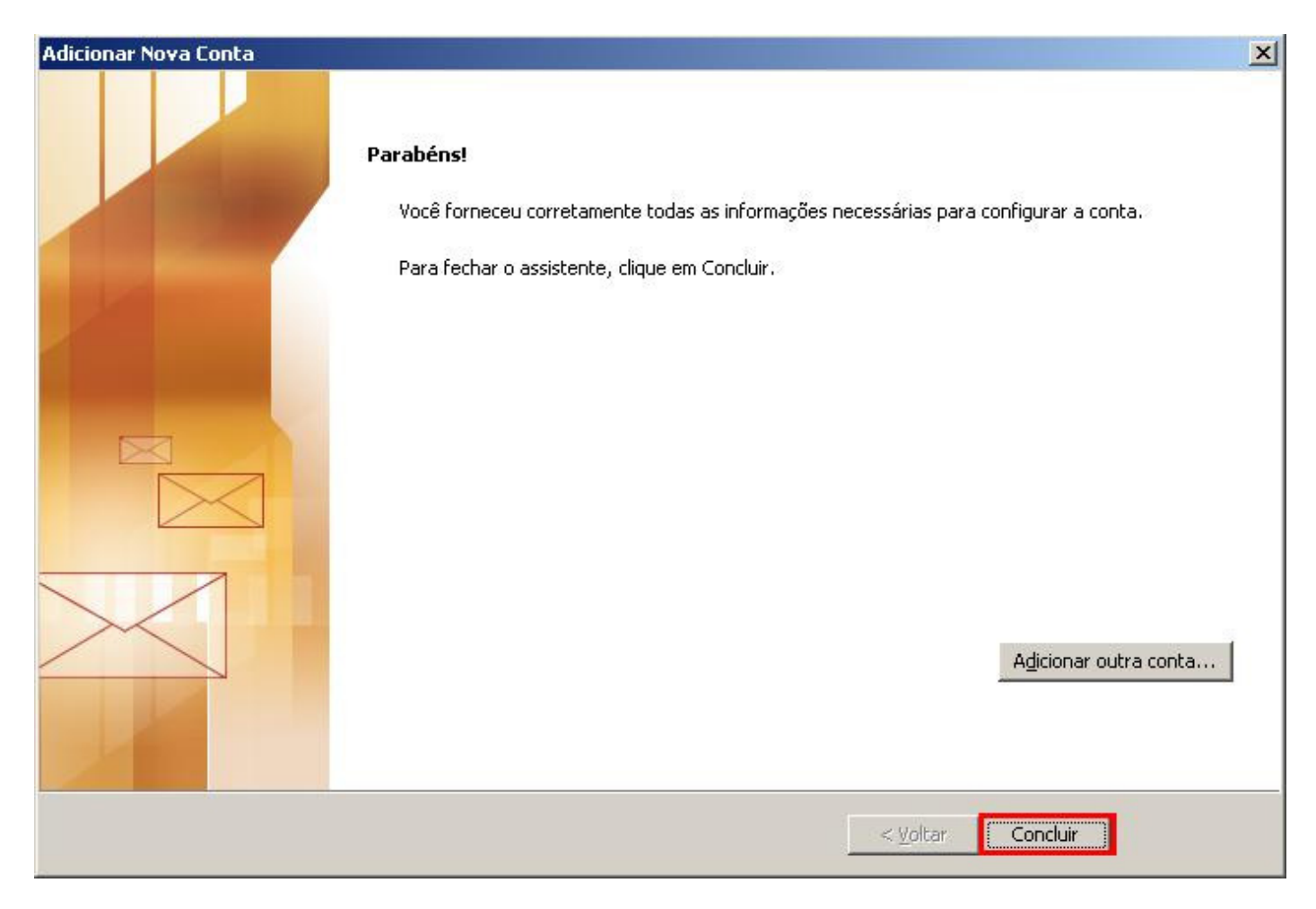

Pronto, sua conta de e-mail foi configurada com sucesso.